## DMSS 登録手順(ユーザー登録編)

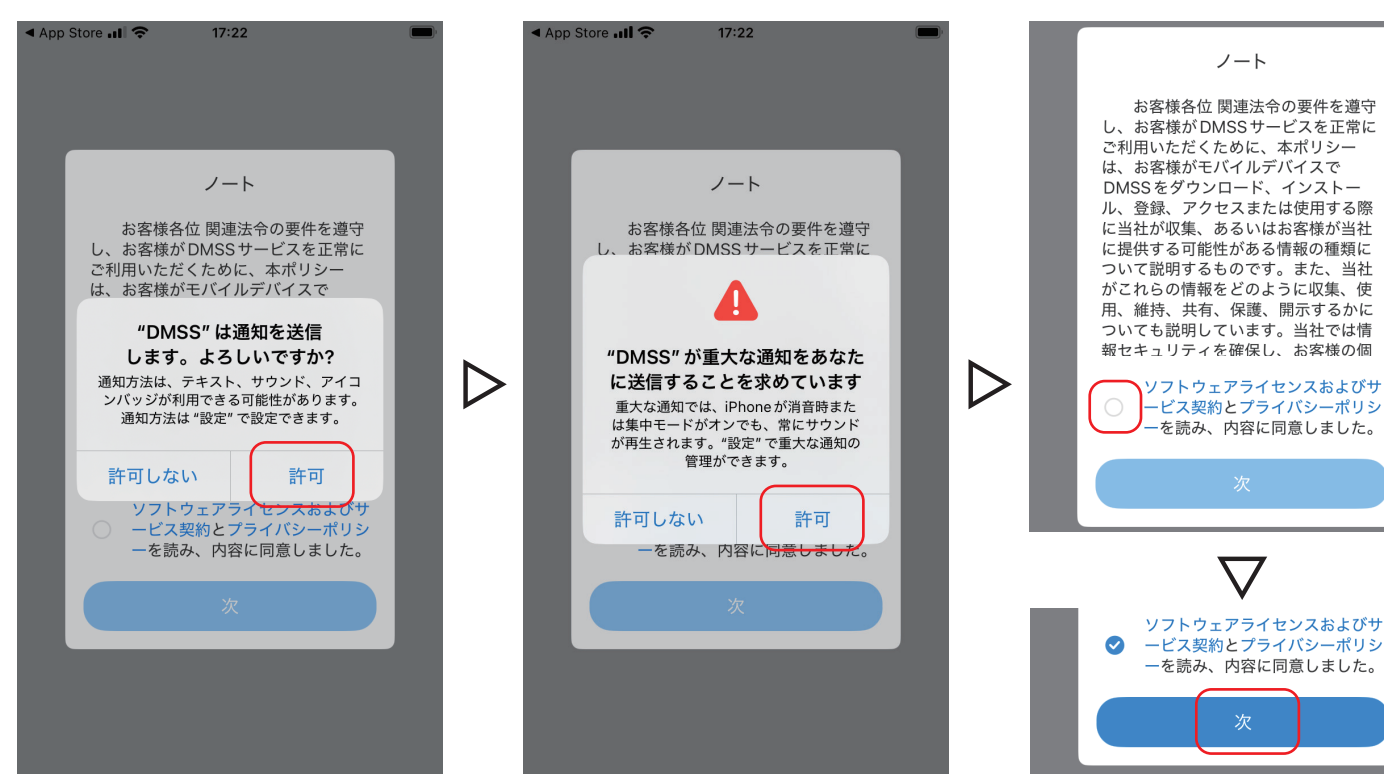

①DMSS を初めてインストールすると上図の画面が表示されます。 設定に必要ですので全て [許可]を選択して進みます。 ②内容に同意していただ
 けましたらチェックを入
 れて次に進みます。

 $\nabla$ 

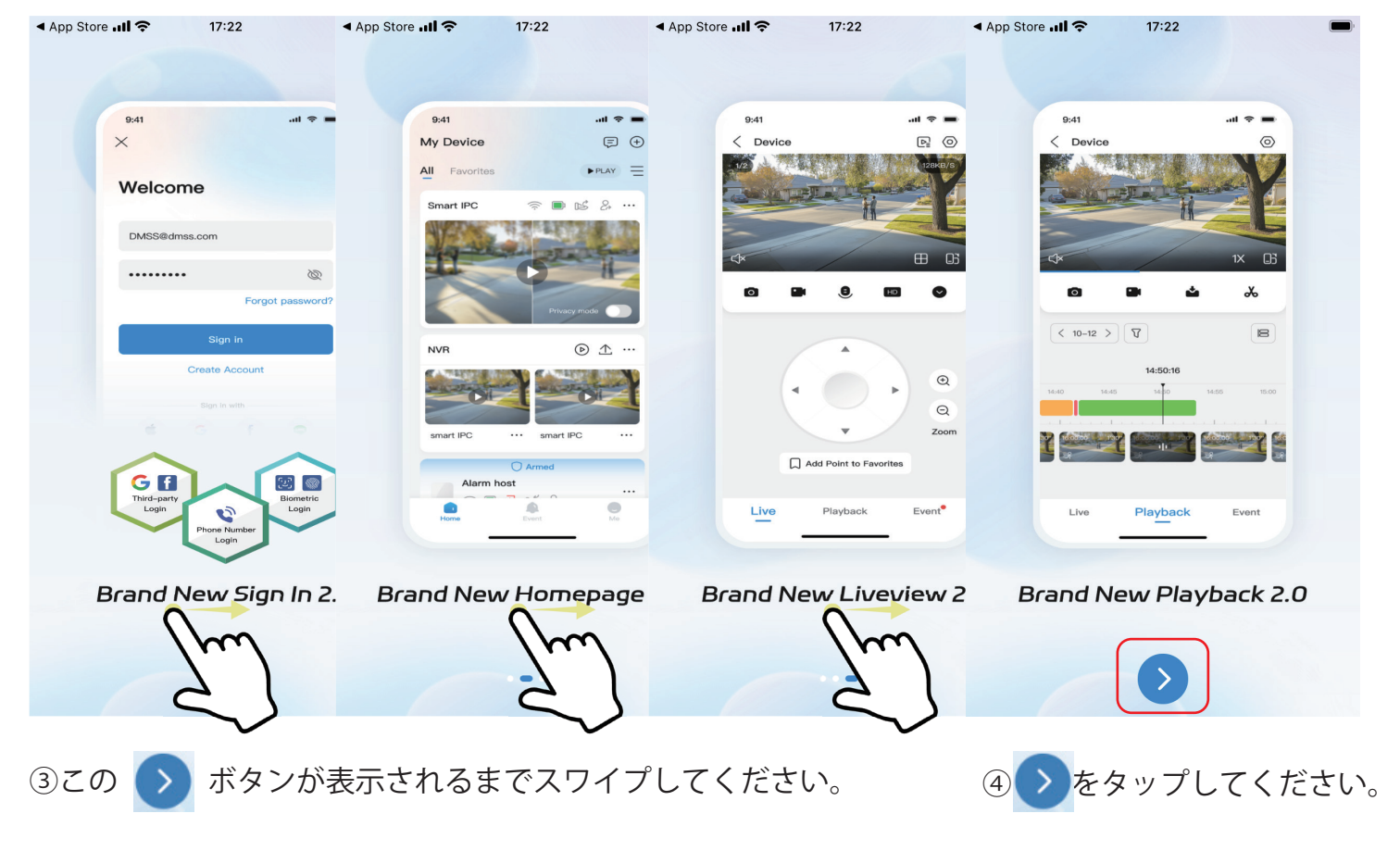

| ▲ App Store 山I 令 17:23 国または地域 大丈夫        | ▲ App Store 山 令 17:23 ■ 国または地域 大丈夫                                           | ▲ App Store 내 令 17:23       国または地域     大丈夫                  |
|------------------------------------------|------------------------------------------------------------------------------|-------------------------------------------------------------|
|                                          | ○ 検索                                                                         |                                                             |
| 推奨:Japan                                 | 推奨: Japan                                                                    | 推奨:Japan                                                    |
| А                                        | A                                                                            | Japan 🗸                                                     |
| Afghanistan                              | Afghanistan                                                                  | Jersey                                                      |
| Albania B<br>C                           | Albania B<br>C                                                               | A<br>B<br>Jordan C                                          |
|                                          | Algeria D<br>F                                                               | K E                                                         |
| ー部機能に影響を与えます。国 G<br>Amer を正しく設定してください。 H | American Samoa                                                               | Kazakhstan H                                                |
| Ando K L                                 | J<br>Andorra K<br>L                                                          | J<br>Kenya K<br>L                                           |
| Angola O                                 | Angola M<br>O                                                                | Kiribati N<br>O                                             |
| Anguilla Q<br>R                          | P<br>Anguilla R                                                              | P<br>Kuwait Q<br>R                                          |
| Antarctica s<br>u                        | s<br>Antarctica U                                                            | s<br>Kyrgyzstan v                                           |
| Antigua and Barbuda V<br>Y               | V<br>Antigua and Barbuda<br>Y                                                | L v                                                         |
| Z<br>Argentina                           | Z<br>Argentina #                                                             | Laos z                                                      |
| Armenia                                  | Armenia                                                                      | Latvia                                                      |
|                                          | ☆〒刃]たゟッップⅠ ↓ ↓ ~ ~ ~ ~ ~ ~ ~ ~ ~ ~ ~                                         |                                                             |
| ▲ App Store III ? 17:23                  | App Store III 🗢 17:23                                                        | App Store III ? 17:25                                       |
| ^                                        | <b>`</b>                                                                     | `                                                           |
| ログイン                                     | サインアップ                                                                       | サインアップ                                                      |
| メール/電話番号                                 | Japan (+81)                                                                  | Japan (+81)                                                 |
| パスワード                                    | メールアドレス入力<br>メール/電話番号                                                        | □□□ @nsk-sec.co.jp                                          |
| パスワードを忘れましたか?                            | パスワード設定     パスワード     ペ                                                      |                                                             |
| ログイン                                     | パスワードは8~80文字で構成され、以下の文字が2種類以<br>上含まれている必要があります:数字、アルファペット、特                  | パスワードは8~32文字で構成され、以下の文字が2種類以<br>上含まれている必要があります:数字、アルファベット、特 |
| サインアップ                                   | 妹文字。<br>パスワードの強度:                                                            | 殊文字。<br>パスワードの強度: <b>ミディアム</b>                              |
|                                          | 検証コードを取得                                                                     | 検証コードを取得                                                    |
|                                          | <ul> <li>私は以下を読み、同意します《DMSS登録契約》《プライバシー契約》《DoLynk Passプライバシーポリシー》</li> </ul> | 私は以下を読み、同意します《DMSS登録契約》《プライバシー契約》《DoLynk Passプライバシー契約       |
| ⑥上の画面が表示されます。                            | ⑦有効なメールアドレスを入力                                                               | し、パスワードを 8 ~ 32 文字                                          |
| 新規の方は [ サインアップ ]                         | (英数字)で入力し、同意後に                                                               | [検証コードを取得]をタップし                                             |

ます。

をタップしてください。

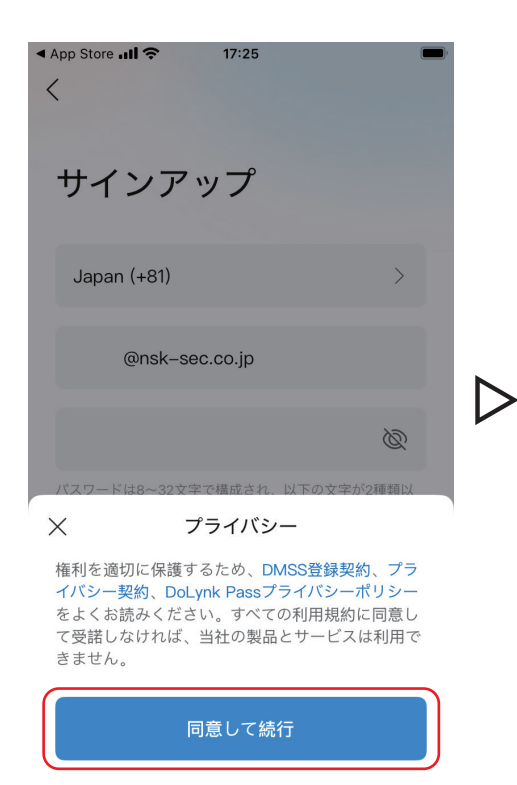

⑧同意しなかった場合この画 面が表示されます。同意して いただける場合は[同意して 続行]をタップします。

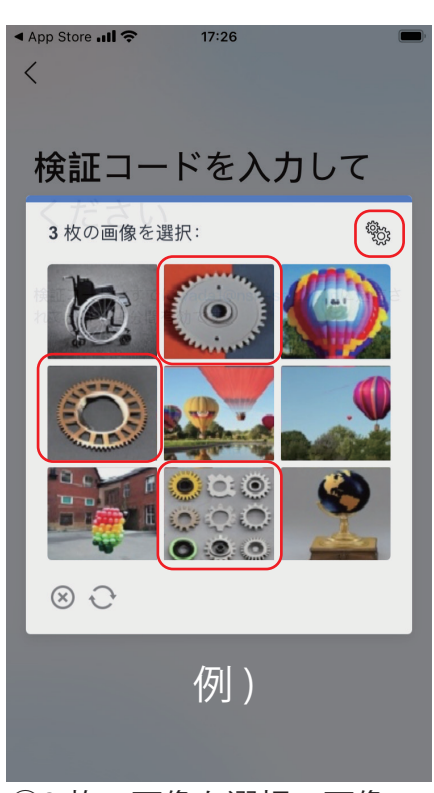

⑨3 枚の画像を選択:画像の 右上にあるマークと同じ種類 の画像を3枚タップします。

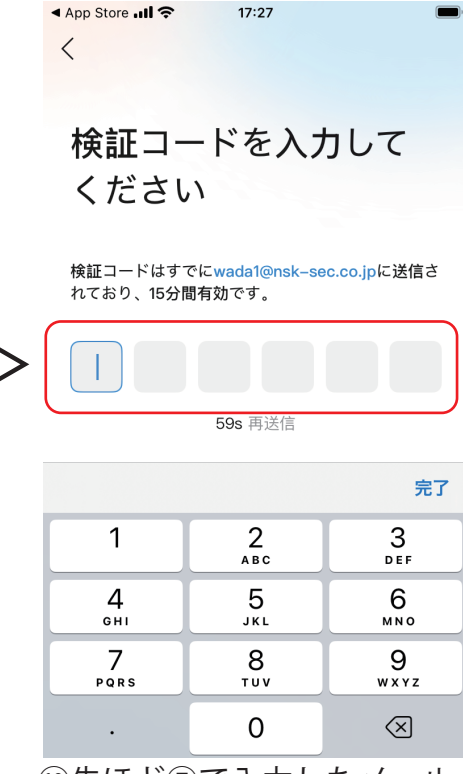

⑩先ほど⑦で入力したメール
 アドレスに6桁の検証コード
 が届きます。その数字を入力
 します。

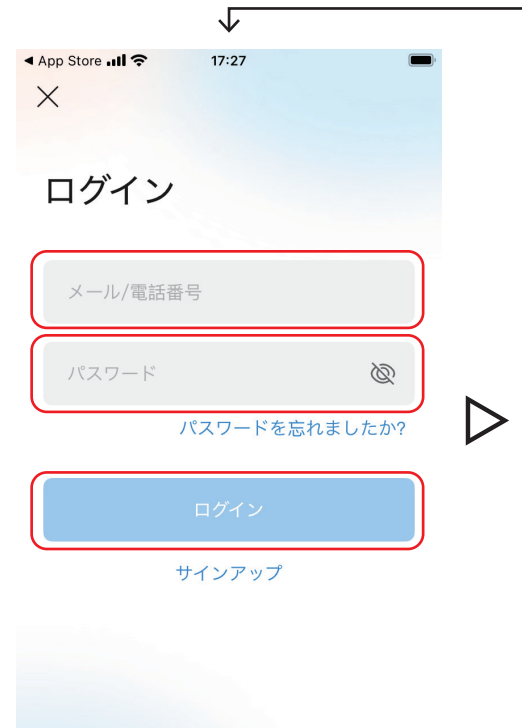

 ①先ほど⑦で設定したメール アドレスとパスワードを入力 し、ログインをタップします。

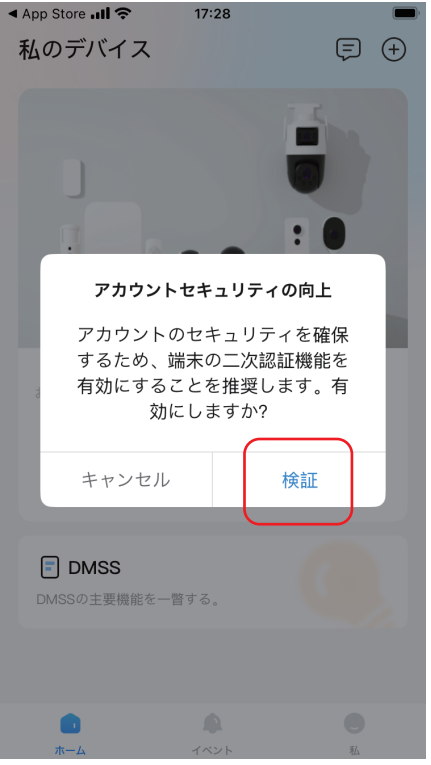

⑩「アカウントセキュリティの向上」が表示された場合、[検証]をタップしてください。

▲ App Store ...II 奈 17:28 私のデバイス = + "DMSS" がローカル ネットワーク上のデバイスを 見つけることを許可しますか? The app will be able to discover and connect to DMSS compatible devices on the networks you use ネットワークからの情報を使用して、あなた のプロファイルを作成することができま 許可しない 許可 DMSS DMSSの主要機能を一瞥する。 

③「ローカルネットワーク…」が表示された場合、[許可]をタップしてください。

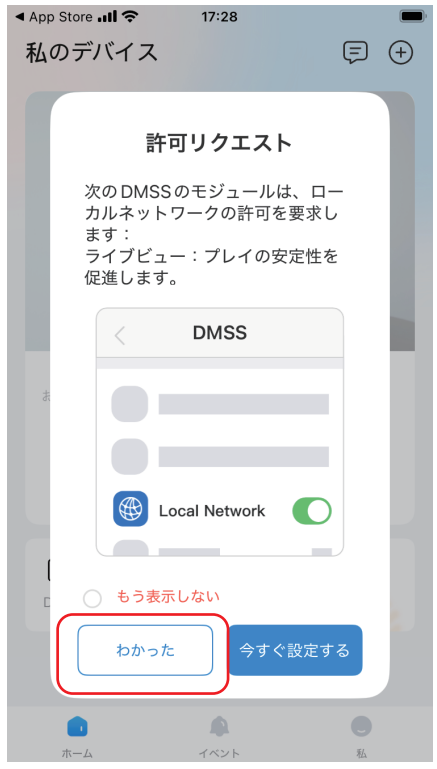

④「許可リクエスト」が表示された場合、[わかった]をタップしてください。※必要な場合は、後ほど設定ができます。

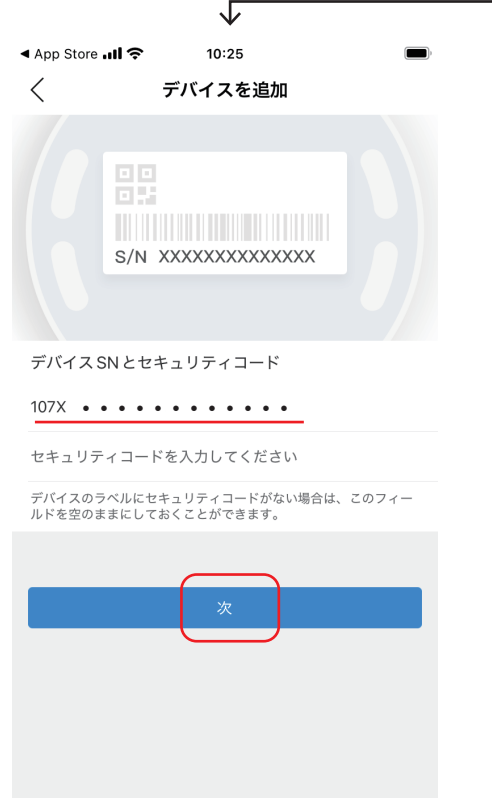

⑦製品のシリアルナンバー確認後、次をタップしてください。

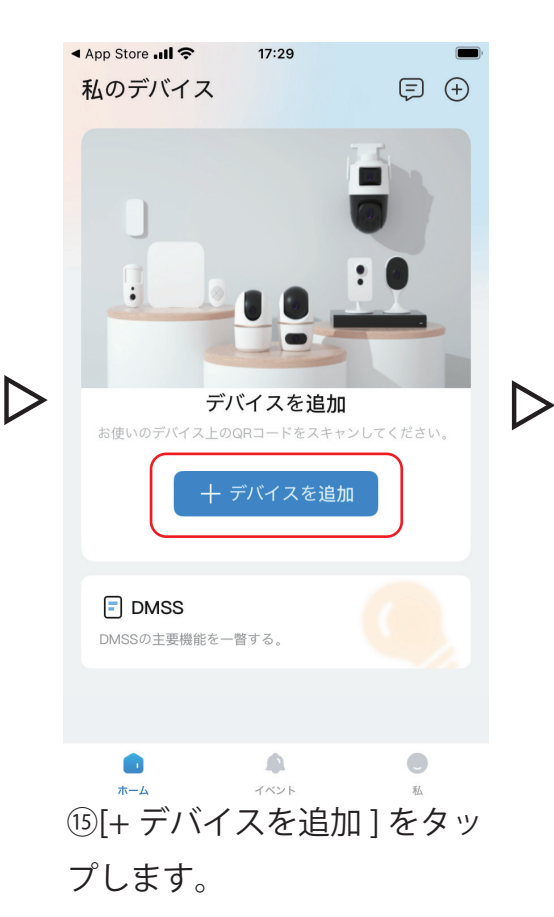

<text><text><image><image><text><text><text><text><text><text>

※この画面が表示された場合 は、ネットやデバイスの電源 等を確認してください。

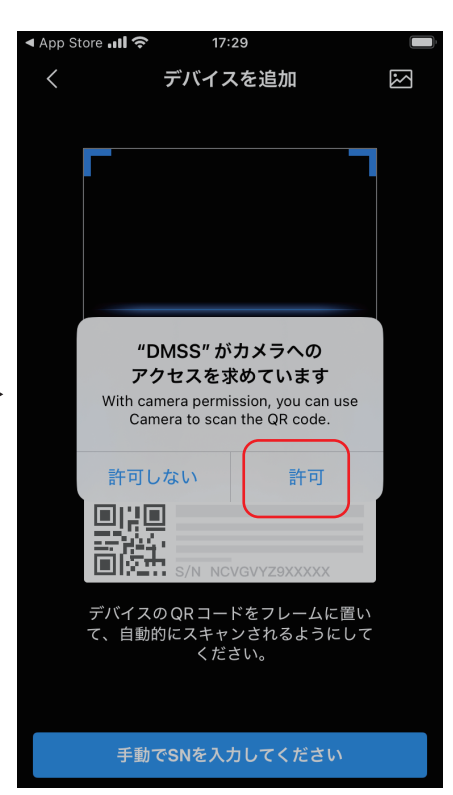

⑩製品のシリアルナンバーの
 QR コードを読み込みます。
 「カメラへのアクセスを…」
 は、[許可]をタップします。
 ※手動の場合は「手動で SN
 を入力してください」をタッ
 プします。

| <ul> <li>App Store</li> </ul> | 'II 🕹 👘 | 10:25               | 0         |  |
|-------------------------------|---------|---------------------|-----------|--|
| <                             | デバィ     | ′スを追加               |           |  |
| 新IPC                          | 新IPC    |                     |           |  |
| דֿאַל                         | Ţ       |                     | <b>1</b>  |  |
| NVR/XVR                       | 街灯      | C26E                | F46/F26   |  |
| ビデオインタ<br>ーホン                 | 0       | •                   |           |  |
| アクセス制御                        | 煙探知器    | H2A/H4A             | H2AE/H4AE |  |
| 侵入ハブ<br>周辺機器                  | НЗА/Н5А | H3AE/H5AE           | H2C/H4C   |  |
|                               | Н3В/Н5В | <b>Б</b><br>РЗВ/Р5В | C3A/C5A   |  |
|                               | H3D/H5D | P3D/P5D             | с2к/С4к   |  |

<

新IPC

カメラ

NVR/XVR

ビデオインタ ーホン

アクセス制御

侵入ハブ

周辺機器

10:25

デバイスを追加

DVR/XVR

νтн

ビデオインターホン

IVSS

チャイム

保存

P2P

32

admin

Þ

107X • • • • •

NVR/XVR

NVR

\* •

νто

ドアベル

アクセス制御

20 レコーダーの場合は、

10:26

デバイスを追加

NVR を選択します。

◀ App Store 📶 奈

追加モード

<

SN

名前

ユーザー名

デバイスパスワード

⑲左側から追加するカメラ もしくは NVR/XVR を選択し ます。 ↓

| App Store االه App Store | 10:25<br>デバイスを追加 | 保存          |
|--------------------------|------------------|-------------|
| 追加モード                    |                  | P2P         |
| SN                       | 107X -           | • • • • • • |
| 名前                       |                  |             |
| ユーザー名                    |                  | admin       |
| デバイスパスワー                 | -                | Þ           |
| ^ V                      |                  | 完了          |
|                          |                  |             |
| q w e                    | r t y u          | i o p       |
| a s d                    | fghj             | k   _       |
| ☆ z x                    | c v b n          | m           |
| 123                      | 空白               | 改行          |

22任意で名前を設定します。

③登録中のカメラもしくは NVR で設定したパスワード を入力します。 最後に保存をタップしてく ださい。

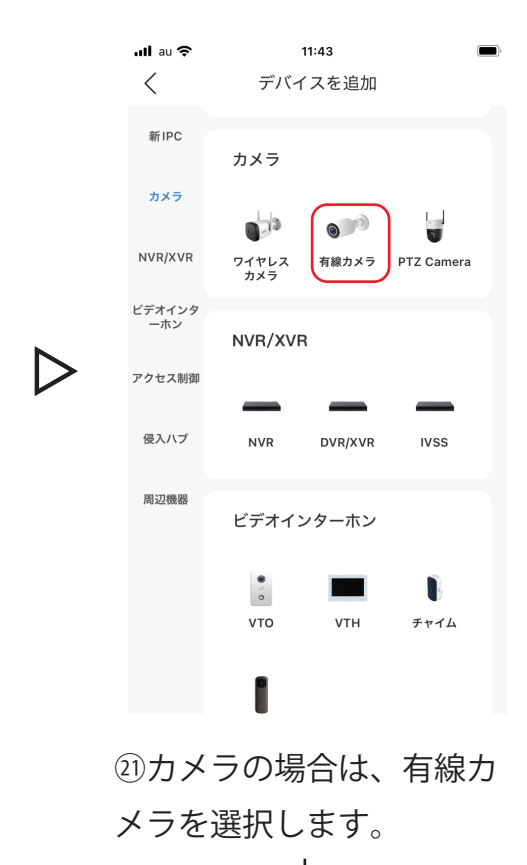

 App Store ...II で 10:26
 デバイスを追加
 デバイスは非アカウントの下で使用されます。
 UPIP の 「「「「「」」」」」
 マイブビデオを迅速に再生するために、伝送速度を 商上させることを可能にします。
 サードバーティ DDNS の ズズ大
 生の画面が表示されまし たら、大丈夫 をタッップし

> てください。 ライブ映像の画面が表示さ れます。

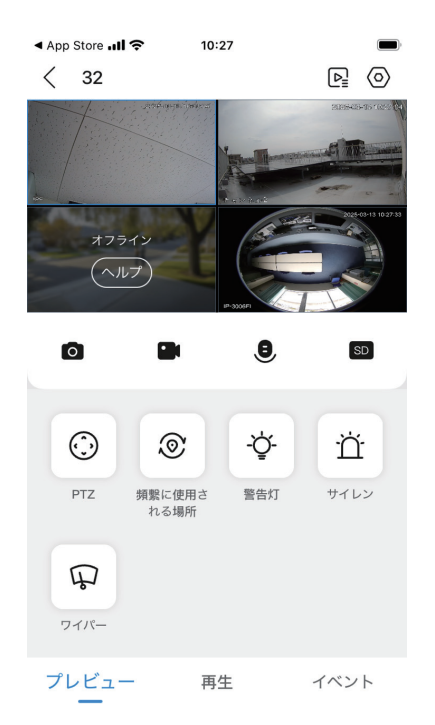

ライブ映像をスマートフォンで表示させ続けると 30 分毎に接続の更新確認を必要とします。 ご了承ください。

②これで登録は完了です。